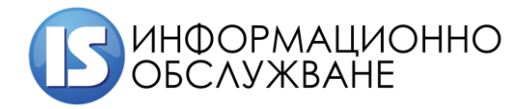

1504 София, ул. Панайот Волов № 2 Тел.: 02/ 9420 340, факс: 02/ 943 66 07 office@is-bg.net www.is-bg.net ЕИК: 831641791

# Ръководство за външни потребители

Система за мониторинг, анализ, регистрация и търговия на ДЦК (СМАРТ) в МФ

| Система за мониторинг, анализ, регистрация и търговия на ДЦК | Ръководство за външни потребители |
|--------------------------------------------------------------|-----------------------------------|
| (СМАРТ) в МФ                                                 |                                   |

# История на промените

| Дата          | Версия | Описание                  | Автор      |
|---------------|--------|---------------------------|------------|
| 10.12.2021 г. | 1.0    | Първа версия на документа | Екип ИО АД |

# СЪДЪРЖАНИЕ

| I.          | ВЪВЕДЕНИЕ                                                                                                  | 4         |
|-------------|----------------------------------------------------------------------------------------------------|-----------|
| II.         | ТЕРМИНОЛОГИЧЕН РЕЧНИК                                                                                      | 4         |
| III.        | РЕГИСТРАЦИЯ И ВХОД В СИСТЕМАТА                                                                             | 4         |
| 1.          | Регистрация/Registration                                                                                   | 5         |
| 2.          | Вход в системата/ Login                                                                                    | 9         |
| IV.         | ПУБЛИЧЕН ИНТЕРФЕЙС                                                                                         | 13        |
| 1.          | Подаване на ново уведомление за нетни къси продажби / Submit new notification                              | 15        |
| 2.<br>appli | Анулиране на уведомление за нетна къса позиция в държавни дългови инструменти/ Sub ication for cancelation | mit<br>19 |

# I. ВЪВЕДЕНИЕ

Настоящото "Ръководство на потребителите" описва процеса на подаване на уведомление относно нетна къса позиция и подаване на заявление за анулиране на грешни уведомления чрез външен портал на СМАРТ, предназначен за външни потребители. Публичният интерфейс е двуезичен – на български и на английски език. Всеки потребител с валиден имейл може да се регистрира в публичния интерфейс.

# II. ТЕРМИНОЛОГИЧЕН РЕЧНИК

| Съкращение   | Описание                                                     |
|--------------|--------------------------------------------------------------|
| ИО АД        | "Информационно обслужване" АД                                |
| ИС           | Информационна система                                        |
| АД           | Активна директория                                           |
| СМАРТ на ДЦК | Система за мониторинг, анализ, регистрация и търговия на ДЦК |
| КФН          | Комисия за финансов надзор                                   |
| МФ           | Министерството на финансите                                  |

# III. РЕГИСТРАЦИЯ И ВХОД В СИСТЕМАТА

Системата е уеб базирана и се стартира чрез browser (Internet Explorer, Mozilla Firefox, Google Chrome), като е достъпна на следния адрес:

тестова среда: <u>https://smart-portal-test.minfin.bg/</u>

продукционна среда: <u>https://smart-portal.minfin.bg/</u>

След стартиране на страницата се зарежда екран за регистрация на външни потребители във външния портал на СМАРТ.

Публичният портал на СМАРТ е двуезичен. Потребителят може да избере между английски език и български език. Горе в десния край на екрана, преди да започне регистрация потребителят избира иконата (с изобразено знаме) с падащо меню за избор на език:

| Система за мониторинг, анализ, регистрация и търговия на ДЦК | Ръководство за външни потребители |
|--------------------------------------------------------------|-----------------------------------|
| (СМАРТ) в МФ                                                 |                                   |

| ≡ -        | • • •          |
|------------|----------------|
|            | Български език |
| СМАГТЕВЛОД | English        |

# 1. Регистрация/Registration

За да получи външен потребител достъп до външния портал на системата СМАРТ е необходимо да се регистрира, като следва следните стъпки.

Стъпка 1: Зарежда се адрес <u>https://smart-portal-test.minfin.bg/</u> браузъра.

Достъпва се външния портал на системата СМАРТ.

| СМАРТ | =                                   | • | 0 |
|-------|-------------------------------------|---|---|
|       | СМАРТ   Вход                        |   |   |
|       | Вход в системата                    |   |   |
|       | Електронна поща *                   |   |   |
|       | Парола *                            |   |   |
|       | Вход Регистрация   Забравена парола |   |   |
|       |                                     |   |   |
|       |                                     |   |   |

| Система за мониторинг, анализ, регистрация и търговия на ДЦК | Ръководство за външни потребители |
|--------------------------------------------------------------|-----------------------------------|
| (СМАРТ) в МФ                                                 |                                   |

| SMART | =                                 | • | 0 |
|-------|-----------------------------------|---|---|
|       | SMART   Login                     |   |   |
|       | Login                             |   |   |
|       | Email *                           |   |   |
|       | Password *                        |   |   |
|       |                                   |   |   |
|       | Login Register Forgotten password |   |   |
|       |                                   |   |   |

Стъпка 2: Избира се бутон "Регистрация":

| ИАРТ   Вход                    |       |  |
|--------------------------------|-------|--|
| Вход в системата               |       |  |
| Електронна поща                | *     |  |
| Парола                         | *     |  |
| Вход Регистрация   Забравена п | арола |  |
|                                |       |  |

| Система за мониторинг, анализ, регистрация и търговия на ДЦК | Ръководство за външни потребители |
|--------------------------------------------------------------|-----------------------------------|
| (СМАРТ) в МФ                                                 |                                   |

| SMART   Login<br>Login<br>Email *<br>i.ivanov@smart.bg<br>Password * |                                   |
|----------------------------------------------------------------------|-----------------------------------|
| Login<br>Email *<br>i.ivanov@smart.bg<br>Password *                  | MART   Login                      |
| Email *<br>i.ivanov@smart.bg<br>Password *                           | Login                             |
| i.ivanov@smart.bg Password *                                         | Email *                           |
| Password *                                                           | i.ivanov@smart.bg                 |
| ······                                                               | Password *                        |
|                                                                      |                                   |
| Login Register Forgotten password                                    | Login Register Forgotten password |
|                                                                      |                                   |

Стъпка 3: Въвеждат се основни данни на потребителя в празните полета:

| ≡                              | <b>●</b> ▼ 0 |
|--------------------------------|--------------|
| Регистрация                    |              |
| Попълнете формата              |              |
| Иван Иванов                    |              |
| Електронна пощаivanov@smart.bg |              |
| Парола 🛈 🔫                     |              |
| Потвърдете паролата 🛈 🔫        |              |
|                                |              |
| Запис Назад                    |              |

- Имена собствено и фамилно име;
- Електронна поща валидна електронна поща;
- Парола паролата трябва да съдържа минимум седем символа, главна буква, цифра и знак;
- Потвърдете паролата въвежда се повторно същата парола;

| Система за мониторинг, анализ, регистрация и търговия на ДЦК | Ръководство за външни потребители |
|--------------------------------------------------------------|-----------------------------------|
| (СМАРТ) в МФ                                                 |                                   |

| =                         | <u>∰</u> ~ 0 |
|---------------------------|--------------|
| Register                  |              |
| Fill in the form          |              |
| Ivan Ivanov Email         |              |
| Password 0                |              |
| Confirm password <b>0</b> |              |
| Save Back                 |              |

- ✤ Full name;
- Email;
- Password;
- Confirm password.

Стъпка 4: След попълване на всички данни се избира бутон "Запис"/ "Save":

| Основни данни —   |  |  |  |
|-------------------|--|--|--|
| Имена             |  |  |  |
| Иван Иванов       |  |  |  |
| Електронна поща   |  |  |  |
| i.ivanov@smart.bg |  |  |  |
| Парола            |  |  |  |
| *******           |  |  |  |

| Система за мониторинг, анализ, регистрация и търговия на ДЦК | Ръководство за външни потребители |
|--------------------------------------------------------------|-----------------------------------|
| (СМАРТ) в МФ                                                 | •                                 |

| gister             |  |   |
|--------------------|--|---|
| Fill in the form   |  | 7 |
| Full name          |  |   |
| Ivan Ivanov        |  |   |
| Email              |  |   |
| i.ivanov@smart.bg  |  |   |
| Password 🚯         |  |   |
| •••••              |  |   |
| Confirm password 🚯 |  |   |
| •••••              |  |   |
| <u> </u>           |  |   |
| Save Back          |  |   |

Забележка: При избор на бутон "Назад"/ "Back", системата връща потребителя на предходен екран.

Стъпка 5: При успешна регистрация на потребител, в горния десен край на екрана се получава

нотификация/известие "Записът премина успешно." <sup>Записът премина успешно.</sup> и системата връща потребителя в начален екран за вход във външния портал на СМАРТ.

## 2. Вход в системата/ Login

Вход във външния портал на СМАРТ се осъществява чрез въвеждане на електронна поща и парола, с които е регистриран потребителят. След въвеждане на данните се избира бутон "Вход".

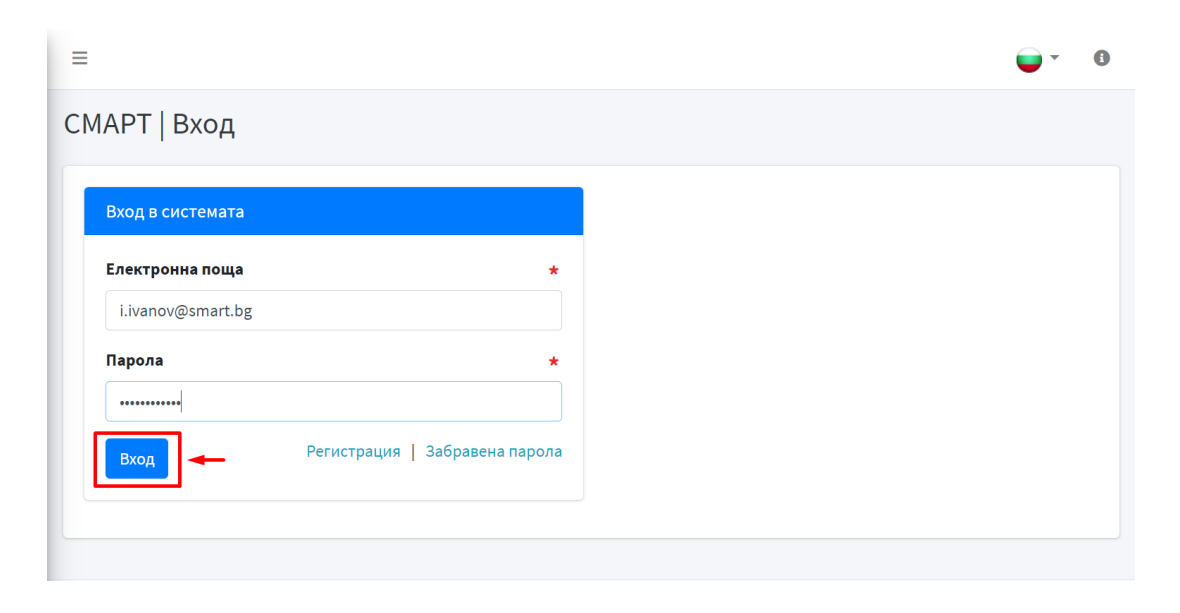

| Система за мониторинг, анализ, регистрация и търговия на ДЦК | Ръководство за външни потребители |
|--------------------------------------------------------------|-----------------------------------|
| (СМАРТ) в МФ                                                 |                                   |

# English version:

| =                 |                               |
|-------------------|-------------------------------|
| MART   Login      |                               |
| Login             |                               |
| Email             | *                             |
| i.ivanov@smart.bg |                               |
| Password          | *                             |
|                   | Perister   Forgetten password |
| Login             |                               |
|                   |                               |

След успешен вход в публичния интерфейс на СМАРТ се зарежда начален екран, който предоставя възможност за подаване на уведомление относно нетна къса позиция и/или подаване на заявление за анулиране на грешни уведомления.

| CMAPT | =                                                           | • · ·             | Іван Иванов               | 🕞 Изход 🏾 🕚                |
|-------|-------------------------------------------------------------|-------------------|---------------------------|----------------------------|
|       | СИСТЕМА ЗА МОНИТОРИНГ, АНАЛИЗ, РЕГИСТРА                     | ция и тън<br>–    | РГОВИЯ<br>→ +ное          | НА ДЦК<br>ю уведомление    |
|       | 10 реда 👻 💽 📴 🖨<br>Вх. № 💠 Лице ∻ Тип 🎋 Дата на уведомление | търо<br>↑∿ Статус | + Заявлени<br>сене:<br>↑↓ | е за анулиране<br>Действия |
|       | Няма данни за визуализация                                  |                   |                           |                            |
|       | Показване на резултати от 0 до 0 от общо 0                  |                   | Предишн                   | на Следваща                |

| Система за мониторинг, анализ, регистрация и търговия на ДЦК | Ръководство за външни потребители |
|--------------------------------------------------------------|-----------------------------------|
| (СМАРТ) в МФ                                                 |                                   |

| ART | =                |             |                    |                            |                 | lvan Ivanov  | 🕩 Log ou     |
|-----|------------------|-------------|--------------------|----------------------------|-----------------|--------------|--------------|
|     |                  |             |                    |                            |                 |              |              |
|     |                  | SYSTEM FOR  | MONITORING         | , ANALISYS, REGISTR/       | ATION AND TRADI | E OF GS<br>+ | New notifica |
|     | From Submissio   | in date     | To Submission date | 1                          |                 |              | Filte        |
|     | Show 20 rows 💌   | 🔍 • 😼 📴 🖶   |                    |                            |                 |              |              |
|     | Entry Mo         | ↑↓ Holder   | <b>↑</b> ↓ Type    | at. Submission data        | the State       | 个小           | Actions      |
|     | Entry Nº         |             |                    | Submission date            | i → State       |              |              |
|     | Entry Nº         |             | -76-               | No data available in table | state           |              |              |
|     | Showing 0 to 0 o | f 0 entries | 01-                | No data available in table | State           |              |              |

Забележка: В случай на забравена парола се избира бутон "Забравена парола"

|                              |                  | ••• |
|------------------------------|------------------|-----|
| АРТ   Вход                   |                  |     |
|                              |                  |     |
| Вход в системата             |                  |     |
| Електронна поща              | *                |     |
| i.ivanov@smart.bg            |                  |     |
| Парола                       | *                |     |
| Полето Парола е задължително |                  |     |
| Вход                         | Забравена парола |     |
|                              |                  |     |

| Система за мониторинг, анализ, регистрация и търговия на ДЦК | Ръководство за външни потребители |
|--------------------------------------------------------------|-----------------------------------|
| (СМАРТ) в МФ                                                 |                                   |

|             |   |          |  | • |
|-------------|---|----------|--|---|
| ART   Login |   |          |  |   |
|             |   |          |  |   |
| Login       |   |          |  |   |
| Email       | * |          |  |   |
| Password    |   |          |  |   |
|             |   |          |  |   |
|             |   | <b>-</b> |  |   |

СМАРТ зарежда екран за смяна на парола. В празното поле "Електронна поща", потребителят попълва електронната поща, с която е регистриран и избира бутон "Запис".

| ≡  |                                               | • • • |  |
|----|-----------------------------------------------|-------|--|
| См | ияна на парола                                |       |  |
|    | Въведете Електронна поща<br>Електронна поща * |       |  |
| X  | i.ivanov@smart.bg                             |       |  |
|    | Запис Назад                                   |       |  |
|    |                                               |       |  |
|    |                                               |       |  |

| Система за мониторинг, анализ, регистрация и търговия на ДЦК | Ръководство за външни потребители |
|--------------------------------------------------------------|-----------------------------------|
| (СМАРТ) в МФ                                                 |                                   |

| =                 | 0 |
|-------------------|---|
| Change password   |   |
| Enter Email       |   |
| Email 🔸           |   |
| i.ivanov@smart.bg |   |
| Save Back         |   |
|                   |   |
|                   |   |
|                   |   |

Системата изпраща автоматичен имейл до потребителя с линк за възстановяване на паролата. Ако не се намира в основна поща, имейлът може да е получен в някоя от другите секции – например "Спам".

Забележка: При избор на бутон "Назад"/ "Back", системата връща потребителя на предходен екран за "Вход в системата".

# IV. ПУБЛИЧЕН ИНТЕРФЕЙС

При успешен вход в публичния интерфейс на СМАРТ, на основния екран се визуализира електронна таблица с всички подадени до момента уведомления и заявления от съответния потребител. В таблицата са видими следните данни:

| Bx. № | ≁↓ | Лице | $\uparrow \!\!\!\!\!\!\!\!\!\!\!\!\!\!\!\!\!\!\!\!\!\!\!\!\!\!\!\!\!\!\!\!\!\!\!\!$ | Тип | $\uparrow \!\!\!\!\!\!\!\!\!\!\!\!\!\!\!\!\!\!\!\!\!\!\!\!\!\!\!\!\!\!\!\!\!\!\!\!$ | Дата на уведомление        | $\uparrow \downarrow$ | Статус | $\uparrow \downarrow$ | Действия |
|-------|----|------|-------------------------------------------------------------------------------------|-----|-------------------------------------------------------------------------------------|----------------------------|-----------------------|--------|-----------------------|----------|
|       |    |      |                                                                                     |     |                                                                                     | Няма данни за визуализация |                       |        |                       |          |

- Вх.№ входящ номер на вече подадени от потребителя уведомления/заявления;
- 🔹 Лице;
- Тип заявление/уведомление;
- Дата на уведомление;
- Статус "Чернова" заявлението е въведено в портала но не е подадено към СМАРТ, "Ново". изпратено заявление/уведомление към СМАРТ, но все още не обработено; "Отхвърлено", "Валидирано", "Анулирано"
- Действия.

| Система за мониторинг, анализ, регистрация и търговия на ДЦК | Ръководство за външни потребители |
|--------------------------------------------------------------|-----------------------------------|
| (СМАРТ) в МФ                                                 |                                   |

В ляво над електронната таблица се визуализира хоризонтално меню с възможност за избор между 5 инструмента, 3 от тях съдържат скрито падащо меню. В дясно над таблицата е разположено поле "Търсене" с възможност за търсене по ключова дума.

| 10 реда 🕶 🔯 🚺 🕒 🔒 | Търсене: |  |
|-------------------|----------|--|
|                   |          |  |

Лента с инструменти позволява реорганизиране на таблицата, потребителя може да избере опция между – 10 реда, 25 реда, 50 реда, 100 реда или "Покажи всички" данни от съдържанието на таблицата да се визуализират на една страница. Избира се например опция "10 реда" от падащото меню.

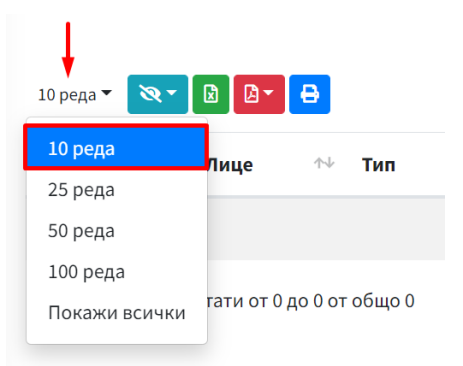

Автоматично в таблицата ще бъдат показани резултати от 1 до 10, останалото съдържание на таблицата, ще бъде видимо в отделни страници – по 10 резултата на всяка страница.

| СИ               | СТЕМА ЗА М        | ІОНИТОРИНГ          | , AH                  | ІАЛИЗ, Р    | ΕΓν                                                                                 | ІСТРАЦИЯ И       | ГЪРГ                  | ОВИЯ Н<br>+з | НА ДЦ<br>+ Нов<br>аявлени | ЦК<br>ю уведомление<br>не за анулиране |
|------------------|-------------------|---------------------|-----------------------|-------------|-------------------------------------------------------------------------------------|------------------|-----------------------|--------------|---------------------------|----------------------------------------|
| От Дата на подав | ане               | До Дата на подаване |                       |             |                                                                                     |                  |                       |              |                           |                                        |
|                  | İ                 |                     |                       | i           |                                                                                     |                  |                       |              |                           | Филтриране <b>Q</b>                    |
| 20 реда 👻 🔯 🗸    | 2 2- 8            |                     |                       |             |                                                                                     |                  |                       |              |                           |                                        |
| Bx. № ^↓         | Лице              |                     | $\uparrow \downarrow$ | Тип         | $\uparrow \!\!\!\!\!\!\!\!\!\!\!\!\!\!\!\!\!\!\!\!\!\!\!\!\!\!\!\!\!\!\!\!\!\!\!\!$ | Дата на подаване | $\uparrow \downarrow$ | Статус       | ≁↓                        | Действия                               |
| 1-0055-2021      | Wellington Manage | ment Company LLP    |                       | Уведомление | 5                                                                                   | 20.05.2021       |                       | Валидиран    | 0                         | <b>Q</b> Преглед                       |
| 1-0056-2021      | Wellington Manage | ment Company LLP    |                       | Уведомление | 9                                                                                   | 19.05.2021       |                       | Валидиран    | 0                         | <b>Q</b> Преглед                       |

Бутон "Видими колони" позволява филтриране на данните в таблицата по зададени критерии, кои данни да са видими в електронната таблицата и кои данни да бъдат скрити. При избор на даден критерий от

падащото меню под инструмент "Видими колони" 🚬, данните по зададения критерий и съответната колона с наличните данни, ще се скрият от таблицата.

Например избираме филтър "Вх. №" от падащото меню под бутон "Видими колони". Всички данни под филтър "Вх. №" ще се скрият и електронната таблица ще бъде с една колона по-малко.

| Система за мониторинг, анализ, регистрация и търговия на ДЦК | Ръководство за външни потребители |
|--------------------------------------------------------------|-----------------------------------|
| (СМАРТ) в МФ                                                 |                                   |

| 10 реда 🔻 | ו 🛛 🗗 🖶             |                            |                       |        | Търсене | :        |          |
|-----------|---------------------|----------------------------|-----------------------|--------|---------|----------|----------|
| Лице      | Bx. №               | Дата на уведомление        | $\uparrow \downarrow$ | Статус | 1       | √ Де     | йствия   |
|           | Лице                |                            |                       |        |         | H        |          |
|           | Тип                 | Няма данни за визуализация |                       |        |         |          |          |
|           | Дата на уведомление |                            |                       |        |         |          |          |
| Показване | Статус              | бщо 0                      |                       |        |         |          |          |
|           | Действия            |                            |                       |        |         | Предишна | Следваща |
|           |                     |                            |                       |        |         |          |          |

Бутон "Excel" 

Бутон "Excel" 

е за сваляне локално на видимите данни от електронната таблица в .xls формат.
Бутон "Pdf" 

е за сваляне локално на видимите данни от електронната таблица в .pdf формат.
Бутон "Печат" 

е за разпечатване на наличните данни в електронната таблица, видими на екрана.

### 1. Подаване на ново уведомление за нетни къси продажби / Submit new notification.

Публичният интерфейс на СМАРТ предоставя възможност за подаване на уведомления/заявление по шаблон чрез попълване на електронни формуляри.

За подаване на ново уведомление за нетни къси продажби е необходимо потребителят да изпълни следните стъпки:

**Стъпка 1:** При успешен вход в публичния интерфейс, за подаване на ново уведомление се избира бутон "Ново уведомление" в горната дясна част на екрана.

|                                                               |            |            |                                                          | 9       | •            | Иван Иванов          | 🕞 Изход                                 | 1      |
|---------------------------------------------------------------|------------|------------|----------------------------------------------------------|---------|--------------|----------------------|-----------------------------------------|--------|
|                                                               |            |            |                                                          |         |              |                      |                                         |        |
| СИСТЕМА ЗА І                                                  | монитс     | ринг       | Г, АНАЛИЗ, РЕГИСТІ                                       | РАЦИЯ І | 1 T E        | ► + Новс + Заявление | НА ДЦК<br>9 уведомлени<br>2 за анулиран | e<br>e |
|                                                               |            |            |                                                          |         |              |                      |                                         |        |
| 20 реда 🔻 🔯 👔                                                 | •          |            |                                                          |         | Тъ           | рсене:               |                                         |        |
| 20 реда ▼ 🔍 🖹 🗋<br>Вх. № ↑↓ Лице                              | ∩∿ Тип     | ↑↓         | Дата на уведомление                                      | ≁√      | Тъ<br>Статус | рсене:               | Действия                                |        |
| 20 реда ▼ 💽 🗋 🖪<br>Вх. № ↑↓ Лице                              | тип        | ŕ↓         | <b>Дата на уведомление</b><br>Няма данни за визуализация | ₩       | Тъ<br>Статус | рсене:               | Действия                                |        |
| 20 реда ▼ 💽 🗋 🖪<br>Вх. № ↑↓ Лице<br>Показване на резултати от | Ә<br>↑ Тип | ı ^↓<br>>0 | <b>Дата на уведомление</b><br>Няма данни за визуализация | ^↓      | Тъ<br>Статус | рсене:               | Действия                                |        |

Зарежда се нов екран с данни от формуляр на уведомление относно нетни къси позиции.

| Система за мониторинг, анализ, регистрация и търговия на ДЦК | Ръководство за външни потребители |
|--------------------------------------------------------------|-----------------------------------|
| (СМАРТ) в МФ                                                 |                                   |

| Іице, което дъ             | ржи съответната | – Лице, подава.        | що уведомлението |
|----------------------------|-----------------|------------------------|------------------|
| юзиция                     |                 | Собствено име          | Фамилно име      |
| бствено име                | Фамилно име     | Иван                   | Иванов           |
| Иван                       | Иванов          | Пълно наименование     | на дружеството   |
| ьлно наименование н        | а дружеството   | Дружество ООД          |                  |
| Дружество ООД              |                 | Държава                |                  |
| нков                       | Държава         | Избери                 |                  |
| (ентификационен кор<br>IC) | България        | Адрес                  |                  |
| BIC                        |                 | гр. София, ж. к. Лозен | тец              |
| ipec                       |                 | – Пице за конт         | акт              |
| р. София, ж. к. Лозене     | ц               | unde og kom            |                  |
| Лице за конта              | жт              | Собствено име          | Фамилно име      |
| Coffeenance                |                 | Tanahay                |                  |
| Иван                       | Иванов          | Телефон                | wanc             |
| Tanathou                   | (have           |                        |                  |
| i seriespon                |                 | Електронна поща        |                  |

| Система за мониторинг, анализ, регистрация и търговия на ДЦК | Ръководство за външни потребители |
|--------------------------------------------------------------|-----------------------------------|
| (СМАРТ) в МФ                                                 |                                   |

| Нетна къса пози<br>дългови инструг                                                              | иция в държавни<br>менти                                                               | י<br>י ז ך | Позиция в нег<br>кредитно неиз                                                          | юкр<br>впъ        | оити суапи за<br>лнение по                                                                            |      |
|-------------------------------------------------------------------------------------------------|----------------------------------------------------------------------------------------|------------|-----------------------------------------------------------------------------------------|-------------------|----------------------------------------------------------------------------------------------------|------|
| Дата на съответната<br>позиция<br>11.11.2021 В<br>Нетна къса поз<br>преминаване н<br>праг<br>55 | Аържава<br>Избери ▼<br>ЗИЦИЯ СЛЕД<br>На СЪОТВЕТНИЯ<br>Номинална<br>равностойност<br>55 | д<br>в     | ата на съответната<br>озиция<br>13.11.2021<br>Нетна къса г<br>преминаване<br>праг<br>55 | Ш<br>1034<br>е на | и инструменти<br>държава<br>България<br>иция след<br>а съответния<br>Номинална<br>равностойност<br>55 | Ŧ    |
| Забележка                                                                                       |                                                                                        | 3          | абележка<br>Запа                                                                        | 34                | Запази и изпрати Н                                                                                    | азад |

Стъпка 2: Попълват се изискуемите данни в отделните секции и полета.

### Секции:

- Заглавие/ Cover "Формуляр за уведомление относно нетни къси позиции"/ Notification form for net short positions;
- Лице, което държи съответната позиция/ Position holder:

#### Полета:

- Собствено и фамилно име/ First name Last name;
- Пълно наименование на дружеството/ Full company name;
- Банков идентификационен код (BIC) (ако лицето има такъв)/ BIC code (if the holder has one) - опционално;
- Държава/ Country избира се от падащ списък;
- ✓ Aдрес/ Address;
- ✓ Лице за контакт: Собствено име/ Contact person: First name;
- Лице за контакт: Фамилно име/ Contact person: Last Name;
- Лице за контакт: Телефон/ Contact person: Phone number;
- ✓ Лице за контакт: Факс/ Contact person: Fax Number;
- ✓ Лице за контакт: Адрес на електронна поща/ Contact person: E-mail address.
- Лице, подаващо уведомлението (ако е различно)/ Reporting person:

#### Полета:

- Собствено и фамилно име/ First name Last name;
- Пълно наименование на дружеството/ Full company name;
- ✓ Банков идентификационен код (BIC)/ BIC code (if the holder has one) опционално;
- Държава/ Country избира се от падащ списък;
- ✓ Aдрес/ Address;
- ✓ Лице за контакт: Собствено име/ Contact person: First name;
- Лице за контакт: Фамилно име/ Contact person: Last name;
- ✓ Лице за контакт: Телефон/ Contact person: Phone number;
- Лице за контакт: Факс/ Contact person: Fax number;
- ✓ Лице за контакт: Адрес на електронна поща/ Contact person: E-mail address.
- Нетна къса позиция в държавни дългови инструменти/ Net short position in sovereign debt:

## Полета:

- ✓ Дата на уведомлението/ Reporting date Дата на запис и подаване на уведомлението;
- Наименование на емитента: Държава/ Name of the issuer: Full name избор от падащ списък;
- Дата на съответната позиция/ Position date;
- Нетна къса позиция след преминаване на съответния праг/ Net short position after threshold crossing;
- ✓ Номинална равностойност/ Net short position after threshold crossing;
- ✓ Дата на предишно уведомление/ Equivalent nominal amount;
- ✓ Забележка/ Comment попълва се свободно текстово поле.
- Позиция в непокрити суапи за кредитно неизпълнение по държавни дългови инструменти/ Position in uncovered sovereign credit default swaps:

## Полета:

- Дата на уведомлението/ Reporting date ;
- Наименование на емитента: Държава/ Name of the issuer: Full name избор от падащ списък;
- Дата на съответната позиция/ Position date;
- ✓ Нетна къса позиция след преминаване на съответния праг: Праг/ Net short position after threshold crossing;
- Нетна къса позиция след преминаване на съответния праг: Номинална равностойност/ Equivalent nominal amount;

- ✓ Нетна къса позиция след преминаване на съответния праг: Дата на предишно уведомление/ Equivalent nominal amount;
- ✓ Нетна къса позиция след преминаване на съответния праг: Забележка/ / Net short position after threshold crossing: Comment.
- Прикачени документи/ Attachments след запис на чернова на подаваното уведомление/заявление портала предоставя опционално възможност за прикачване на един или повече файлове;

| 🖵 Прикачени документи — | ] |
|-------------------------|---|
|                         |   |
| Добави файл             |   |

- Действия:
  - Избор на бутон "Запази"/ "Save" Запази
     Запазва уведомлението, без да го изпраща към СМАРТ;
  - Избор на бутон "Запази и изпрати"/ "Submit" Запази и изпрати
     Запазва уведомлението, генерира входящ номер и го изпраща към СМАРТ;
  - ✓ Избор на бутон "Назад"/ "Back" Назад Връща потребителя на предходния екран.

Стъпка 3: Избира се бутон "Запази и изпрати"/ "Submit" - запазва уведомлението и го изпраща към СМАРТ

Данните са записани успешно; визуализират се като "Ново" на екрана с уведомленията на потребителя с входящ номер.

След подаване на ново уведомление, данните ще бъдат налични в СМАРТ и ще бъдат достъпни за вътрешните потребители.

Данните от получените уведомления/заявления ще се верифицират от вътрешен потребител на СМАРТ и приетите уведомления ще се въвеждат автоматизирано в Регистъра на късите продажби.

# 2. Анулиране на уведомление за нетна къса позиция в държавни дългови инструменти/ Submit application for cancelation

Стъпка 1: При вход в публичния интерфейс, за подаване на заявление за анулиране се избира бутон "Заявление за анулиране" в горната дясна част на екрана.

| Система за мониторинг, анализ, регистрация и търговия на ДЦК | Ръководство за външни потребители |
|--------------------------------------------------------------|-----------------------------------|
| (СМАРТ) в МФ                                                 |                                   |

| ≡ ⊌ чива                                          | н Иванов                                   | 🕩 Изход                            | 0 |
|---------------------------------------------------|--------------------------------------------|------------------------------------|---|
|                                                   |                                            |                                    |   |
| СИСТЕМА ЗА МОНИТОРИНГ, АНАЛИЗ, РЕГИСТРАЦИЯ И ТЪРГ | ОВИЯ Н<br>+ Ново у<br>- Заявление за<br>е: | А ДЦК<br>ведомление<br>а анулиране |   |
| Вх. № 🛧 Лице 💠 Тип 🛧 Дата на уведомление 🛧 Статус | ∿↓ Д                                       | ействия                            |   |
| Няма данни за визуализация                        |                                            |                                    |   |
| Показване на резултати от 0 до 0 от общо 0        |                                            |                                    |   |
|                                                   | Предишна                                   | Следваща                           |   |

# English version:

| =                 |              |                   |                            |                 | Ivan Ivanov  | 🕒 Log ou       | ıt          |
|-------------------|--------------|-------------------|----------------------------|-----------------|--------------|----------------|-------------|
|                   |              |                   |                            |                 |              |                |             |
|                   | SYSTEM FOR M | MONITORING        | , ANALISYS, REGISTF        | RATION AND TRAI | DE OF GS     | New notifica   | ation       |
|                   |              |                   |                            |                 | + Applicatio | n for cancella | ation       |
| From Submission   | n date To    | o Submission date |                            |                 |              |                |             |
|                   | <b></b>      |                   | Ť.                         |                 |              | Filt           | er <b>Q</b> |
| Show 20 rows 👻    | 💌 🛛 🖉 🖶      |                   |                            |                 |              |                |             |
| Entry Nº          | ↑↓ Holder    | ∿∔ Туре           | ↔ Submission date          | ↑↓ State        | <b>↑</b> ↓   | Actions        |             |
|                   |              |                   | No data available in table |                 |              |                |             |
| Showing 0 to 0 of | f 0 entries  |                   |                            |                 |              |                |             |
|                   |              |                   |                            |                 |              | Previous       | Next        |
|                   |              |                   |                            |                 |              |                |             |

Зарежда се нов екран с данни от формуляр за заявление за анулиране относно нетни къси позиции.

| Система за мониторинг, анализ, регистрация и търговия на ДЦК | Ръководство за външни потребители |
|--------------------------------------------------------------|-----------------------------------|
| (СМАРТ) в МФ                                                 |                                   |

| Лице, което дър               | ки съответната | [                  | - Лице, подава        | що уведомле                             |
|-------------------------------|----------------|--------------------|-----------------------|-----------------------------------------|
| позиция                       |                |                    | Собствено име         | Фамилно им                              |
| Собствено име                 | Фамилно име    |                    | Иван                  | Иванов                                  |
| Иван                          | Иванов         |                    | Пълно наименование    | на дружеството                          |
| Пълно наименование на д       | ружеството     |                    | Дружество ООД         |                                         |
| Дружество ООД                 |                |                    | Държава               |                                         |
| Банков                        | Държава        |                    | България              |                                         |
| идентификационен код<br>(BIC) | България       | •                  | Адрес                 |                                         |
| BIC                           |                |                    | гр. София, ж. к. Лозе | нец                                     |
| Адрес                         |                |                    | – Лице за кон         | такт                                    |
| гр. София, ж. к. Лозенец      |                |                    | Cofermano una         | <b>(</b> ) <b>2 1 1 1 1 1 1 1 1 1 1</b> |
| – Лице за контак              | т              | $\neg \parallel$   | Cocraeno nue          |                                         |
| Собствено име                 | Фамилно име    |                    | Телефон               | Факс                                    |
| Иван                          | Иванов         |                    |                       |                                         |
| Телефон                       | Факс           |                    | Електронна поща       |                                         |
| 0898880808                    |                |                    |                       |                                         |
| Електронна поща               |                |                    |                       |                                         |
| i.ivanov@smart.bg             |                | -     <sup>L</sup> |                       |                                         |

| Система за мониторинг, анализ, регистрация и търговия на ДЦК | Ръководство за външни потребители |
|--------------------------------------------------------------|-----------------------------------|
| (СМАРТ) в МФ                                                 |                                   |

| Нетна къса пози         | ция в държавн | и | Позиция в н                             | епок           | рити суапи за              |       |
|-------------------------|---------------|---|-----------------------------------------|----------------|----------------------------|-------|
| дългови инструм         | ленти         |   | Г кредитно не                           | изпъ           | лнение по                  |       |
| Дата на съответната     | Държава       |   | държавни д                              | ви инструменти |                            |       |
| позиция                 | Избери        | * | <ul> <li>Дата на съответната</li> </ul> |                | Държава                    |       |
| <b></b>                 |               |   | позиция                                 |                | Избери                     | ٠     |
| Нетна къса поз          | виция след    |   |                                         | Ē              |                            |       |
| – преминаване н         | а съответния  |   | Нетна къса                              | а поз          | иция след                  |       |
| праг                    |               |   | – преминава                             | не н           | а съответния               | -     |
| Beer                    |               |   | праг                                    |                |                            |       |
| npar                    | равностойност |   |                                         |                |                            |       |
|                         |               |   | iipar                                   |                | номинална<br>равностойност |       |
|                         |               |   |                                         |                |                            |       |
| Забележка               |               |   |                                         |                |                            |       |
|                         |               |   | Забележка                               |                |                            |       |
|                         |               |   |                                         |                |                            |       |
|                         |               |   |                                         |                |                            |       |
|                         |               |   |                                         |                |                            |       |
|                         |               |   |                                         |                |                            |       |
|                         |               |   |                                         |                |                            |       |
|                         |               |   |                                         |                |                            |       |
| Δυνσικρούο              |               |   |                                         |                |                            |       |
| - лаулиране             |               |   |                                         |                |                            |       |
| Дата на предишно уведон | кление        |   |                                         |                |                            |       |
|                         |               | • |                                         |                |                            |       |
|                         |               |   |                                         |                |                            |       |
|                         |               |   | 3                                       | апази          | Запази и изпрати           | Назад |

Стъпка 2: Попълват се изискуемите данни в съответните полета в отделните секции./ Complete the form.

#### Секции:

- Заглавие/ Cover Формуляр на заявление за анулиране на грешни уведомления/ Cancellation form for erroneous notifications;
- Лице, което държи съответната позиция/ Position holder:

### Полета:

- ✓ Собствено и фамилно име/ First name and Last name;
- Пълно наименование на дружеството/ Full company name;
- ✓ Банков идентификационен код (BIC)/ BIC code (if the holder has one);
- Държава/ Country избира се от падащ списък;
- ✓ Aдрес/ Address;
- ✓ Лице за контакт: Собствено име/ Contact person: First name;
- ✓ Лице за контакт: Фамилно име/ Contact person: Last name;
- ✓ Лице за контакт: Телефон/ Contact person: Phone number;

- ✓ Лице за контакт: Факс/ Contact person: Fax number;
- ✓ Лице за контакт: Адрес на електронна поща/ Contact person: E-mail address;
- Лице, подаващо уведомлението (ако е различно)/ Reporting person:

### Полета:

- ✓ Собствено и фамилно име/ First name Last name;
- Пълно наименование на дружеството/ Full company name;
- ✓ Банков идентификационен код (BIC)/ BIC code (if the holder has one);
- Държава/ Country избира се от падащ списък;
- ✓ Aдрес/ Address;
- ✓ Лице за контакт: Собствено име/ Contact person: First name;
- Лице за контакт: Фамилно име/ Contact person: Last name;
- ✓ Лице за контакт: Телефон/ Contact person: Phone number;
- ✓ Лице за контакт: Факс/ Contact person: Fax number;
- ✓ Лице за контакт: Адрес на електронна поща/ Contact person: E-mail address;
- Нетна къса позиция в държавни дългови инструменти/ Net short position in sovereign debt:

## Полета:

- Дата на съответната позиция/ Position date;
- ✓ Наименование на емитента: Държава/ Country;
- Дата на съответната позиция/ Position date;
- ✓ Нетна къса позиция след преминаване на съответния праг: Праг/ Net short position after threshold crossing;
- Нетна къса позиция след преминаване на съответния праг: Номинална равностойност/ Equivalent nominal amount;
- ✓ Нетна къса позиция след преминаване на съответния праг: Дата на предишно уведомление/ Equivalent nominal amount;
- ✓ Нетна къса позиция след преминаване на съответния праг: Забележка/ Net short position after threshold crossing: Comment.
- Позиция в непокрити суапи за кредитно неизпълнение по държавни дългови инструменти/ Cancelled position in uncovered sovereign credit default swaps :

## Полета:

- ✓ Дата на съответната позиция/ Position date;
- ✓ Наименование на емитента: Държава/ Country;

- Дата на съответната позиция/ Position date;
- ✓ Нетна къса позиция след преминаване на съответния праг: Праг/ Net short position after threshold crossing;
- Нетна къса позиция след преминаване на съответния праг: Номинална равностойност/ Equivalent nominal amount;
- ✓ Нетна къса позиция след преминаване на съответния праг: Дата на предишно уведомление/ Equivalent nominal amount;
- ✓ Нетна къса позиция след преминаване на съответния праг: Забележка/ Net short position after threshold crossing: Comment.
- Действия:
  - Избор на бутон "Запази"/ "Save" Запази
     Запазва уведомлението, без да го изпраща към СМАРТ;
  - Избор на бутон "Запази и изпрати"/ "Submit" Запази и изпрати
     Запази и изпрати
     Запази и изпрати
     Запази и изпрати
     Запази и изпрати
     Запази и изпрати
     Запази и изпрати
     Запази и изпрати
     Запази и изпрати
     Запази и изпрати
     Запази и изпрати
     Запази и изпрати
     Запази и изпрати
     Запази и изпрати
     Запази и изпрати
     Запази и изпрати
     Запази и изпрати
     Запази и изпрати
     Запази и изпрати
  - ✓ Избор на бутон "Назад"/ "Back" Назад Връща потребителя на предходния екран.

Стъпка 3: Избира се бутон "Запази и изпрати"/ "Submit" - запазва уведомлението и го изпраща към СМАРТ;

След подаване на заявление за анулиране, данните ще бъдат налични в СМАРТ и ще бъдат достъпни за вътрешните потребители.

Данните от полученото заявление за анулиране ще се верифицират от вътрешен потребител на СМАРТ и приетите заявления за анулиране ще се въвеждат автоматизирано в Регистъра на късите продажби